# SMART REMOTE

TÉLÉCOMMANDE LONGUE PORTÉE POUR VOTRE GOPRO

MANUEL DE L'UTILISATEUR

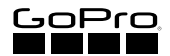

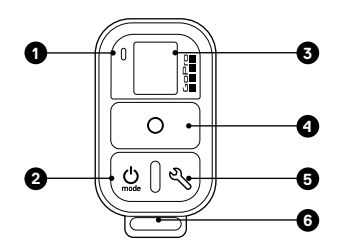

Témoin d'état
 Bouton Alimentation/Mode
 Écran d'état de la télécommande
 Bouton Obturateur/Sélectionner
 Bouton Paramètres/Balise
 Port de chargement/Fente de la clé de fixation

## INSTALLATION DE LA SMART REMOTE

FIXATION DE LA TÉLÉCOMMANDE À LA SANGLE La sangle de fixation permet d'attacher la télécommande à votre poignet, aux bretelles d'un sac à dos, à des bâtons de ski, à des cadres de vélo, etc.

 Faites passer la sangle à travers les fentes au dos de la télécommande.

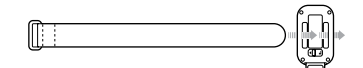

2. Positionnez la télécommande sur la sangle, comme illustré ci-dessous.

FIXATION DE LA TÉLÉCOMMANDE À L'AIDE DE LA CLÉ ET DE L'ANNEAU

La clé et l'anneau de fixation permettent d'attacher la télécommande à un cordon, une sangle, un trousseau de clés, une fermeture à glissière, etc.

 Faites glisser le levier de verrouillage et maintenez-le dans le sens de la flèche (A), puis tirez la clé à l'extérieur de la télécommande (B).

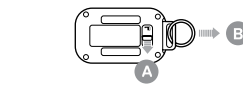

2. Attachez l'anneau à un cordon, une sangle, etc.

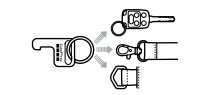

3. Clipsez la clé de fixation dans la fente de la clé.

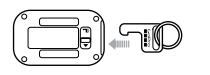

### CHARGEMENT

#### Faites glisser le levier de verrouillage et maintenez-le dans le sens de la flèche (A), puis tirez la clé à l'extérieur de la télécommande (B).

#### MISE SOUS TENSION

Appuyez sur le bouton Alimentation/Mode [ 👲 ].

MISE SOUS ET HORS TENSION

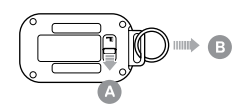

2. Clipsez le câble de chargement dans la télécommande.

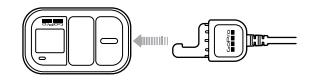

 Connectez l'autre extrémité du câble à un ordinateur ou à toute autre source d'alimentation USB.

Remarque : assurez-vous que l'ordinateur est branché à une source d'alimentation. Si l'écran d'état n'indique pas que le chargement de la télécommande est en cours, utilisez un autre port USB.

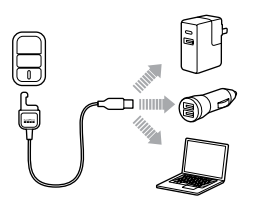

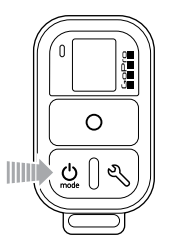

#### MISE HORS TENSION

Maintenez le bouton Alimentation/Mode [ 🖕 ] enfoncé pendant deux secondes.

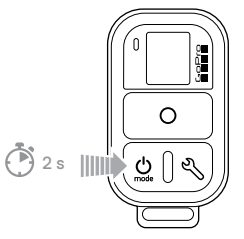

## APPARIEMENT DE LA TÉLÉCOMMANDE ET DE VOTRE GOPRO

Vous pouvez apparier la Smart Remote avec n'importe quelle caméra GoPro dotée d'une connexion sans fil. La télécommande peut contrôler jusqu'à 50 caméras\* simultanément, à une portée maximale de 180 m (600 ft) dans des conditions optimales. Chaque caméra ne reconnaît qu'une seule télécommande à la fois. La Smart Remote est étanche jusqu'à 10 m (33 ft).

La portée à laquelle vous pouvez contrôler votre caméra avec la télécommande est variable et dépend de facteurs tels que le modèle de la caméra, le terrain, les conditions météorologiques, les obstacles et les interférences électromagnétiques.

Pour plus d'informations sur l'utilisation de la Smart Remote avec d'autres caméras GoPro, rendez-vous sur gopro.com/help

\* Ce nombre peut varier selon le modèle de caméra et les conditions environnementales. Pour plus de détails, rendez-vous sur gopro.com.

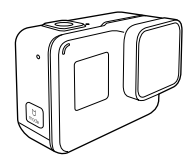

- APPARIEMENT DE VOTRE TÉLÉCOMMANDE ET DE VOTRE HERO5 BLACK
- 1. Éteignez la télécommande.
- 2. Sur votre caméra, effectuez les étapes suivantes :
  - à partir de l'écran principal, glissez vers le bas.
    b. Appuyez sur Connecter > Connecter nouveau dispositif > Smart Remote. La caméra entre automatiquement en mode d'appariement.
- Allumez la télécommande. Si la télécommande n'a jamais été appariée à une caméra, une procédure automatique d'appariement se lance. Sinon, maintenez le bouton
   Paramètres/Balise [ ) enfoncé pendant quatre secondes pour lancer l'appariement. Une fois les dispositifs appariés, un message de confirmation s'affiche sur chaque écran.

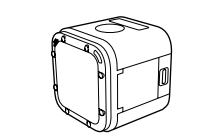

- APPARIEMENT DE VOTRE TÉLÉCOMMANDE ET DE VOTRE HERO5 SESSION
- 1. Éteignez la caméra et la télécommande.
- 2. Sur votre caméra, effectuez les étapes suivantes :
  - a. Appuyez sur le bouton **Menu** pour afficher les informations d'état.
  - b. Appuyez à plusieurs reprises sur le bouton Menu pour accéder à l'option PARAMÈTRES DE CONNEXION, puis appuyez sur le bouton Obturateur [<sup>(C)</sup>) pour confirmer.
  - c. Appuyez à plusieurs reprises sur le bouton Menu pour accéder à l'option CONNECTER NOUVEAU DISPOSITIF, puis appuyez sur le bouton Obturateur pour confirmer.
  - Appuyez à plusieurs reprises sur le bouton Obturateur pour accéder à l'option TC GOPRO.
  - e. Appuyez sur le bouton **Menu** pour sélectionner l'icône de coche, puis sur le bouton Obturateur pour confirmer.

# APPARIEMENT DE LA TÉLÉCOMMANDE ET DE VOTRE GOPRO

3. Allumez la télécommande. Si la télécommande n'a jamais été appariée à une caméra, une procédure automatique d'appariement se lance. Sinon, maintenez le bouton Paramètres/Balise [ J enfoncé pendant quatre secondes pour lancer l'appariement. Une fois les dispositifs appariés, un message de confirmation s'affiche sur chaque écran.

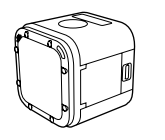

APPARIEMENT DE VOTRE TÉLÉCOMMANDE ET DE VOTRE HERO SESSION

- Assurez-vous que votre caméra n'a jamais été appariée à un smartphone, une tablette ou une télécommande GoPro. Remarque : si votre caméra a déjà été appariée, suivez la procédure d'appariement de la HERO Session indiquée ci-après.
- 2. Éteignez la caméra et la télécommande.
- 3. Sur votre caméra, effectuez les étapes suivantes :
  - a. Appuyez sur le bouton **Info/Sans fil** pour afficher les informations d'état.
  - b. Appuyez à plusieurs reprises sur le bouton Info/Sans fil pour accéder à l'option TC, puis appuyez sur le bouton Obturateur/Sélectionner [] pour confirmer. La caméra entre automatiquement en mode d'appariement.
- 4. Allumez la télécommande. Si la télécommande n'a jamais été appariée à une caméra, une procédure automatique d'appariement se lance. Sinon, maintenez le bouton Paramètres/Balise [%] enfoncé pendant quatre secondes pour lancer l'appariement. Une fois les dispositifs appariés, une icône de case cochée [ ] apparaît sur les deux écrans.

#### APPARIEMENT DE VOTRE HERO SESSION À UNE TÉLÉCOMMANDE SUPPLÉMENTAIRE

- Assurez-vous que votre caméra a déjà été appariée à un smartphone, une tablette ou une télécommande GoPro. Remarque : si votre caméra n'a jamais été appariée, suivez la procédure.
- Remarque : si votre camera n a jamais ete appariee, suivez la procedu d'appariement de la HERO Session ci-dessus.
- 2. Éteignez la caméra et la télécommande.
- 3. Sur votre caméra, effectuez les étapes suivantes :
  - Appuyez sur le bouton Info/Sans fil pour afficher les informations d'état.
  - b. Appuyez à plusieurs reprises sur le bouton Info/Sans fil pour accéder à l'option AJOUTER NOUVEAU, puis appuyez sur le bouton Obturateur/Sélectionner [ ] pour confirmer.
  - c. Appuyez de nouveau sur le bouton Info/Sans fil pour mettre l'option TC en surbrillance, puis sur le bouton Obturateur/Sélectionner pour confirmer. La caméra entre automatiquement en mode d'appariement.
- 4. Allumez la télécommande. Si la télécommande n'a jamais été appariée à une caméra, une procédure automatique d'appariement se lance. Sinon, maintenez le bouton Paramètres/Balise [ ) enfoncé pendant quatre secondes pour lancer l'appariement. Une fois les dispositifs appariés, une icône de case cochée [ ] apparaît sur les deux écrans.

## CONNEXION DE LA TÉLÉCOMMANDE ET DE VOTRE GOPRO

Une fois votre télécommande et votre caméra appariées, suivez les étapes ci-dessous pour les connecter. Avec cette procédure, votre caméra se connecte à la dernière télécommande connectée.

CONNEXION DE LA TÉLÉCOMMANDE ET DE VOTRE HERO5 BLACK

- 1. Allumez la télécommande et la caméra.
- Sur votre caméra, effectuez les étapes suivantes :

   à partir de l'écran principal, glissez vers le bas.
   b. Pour activer la connexion sans fil, appuyez sur
  - Connecter > Connexions sans fil.

CONNEXION DE LA TÉLÉCOMMANDE ET DE VOTRE HERO5 SESSION

- 1. Allumez la télécommande.
- 2. Sur votre caméra, effectuez les étapes suivantes :
  - Appuyez sur le bouton Menu pour afficher les informations d'état.
  - b. Appuyez à plusieurs reprises sur le bouton Menu pour accéder à l'option PARAMÈTRES DE CONNEXION, puis appuyez sur le bouton Obturateur [ ] pour confirmer.
  - c. Si le message ACTIVER CONNEXION apparaît, appuyez sur le bouton Obturateur pour confirmer. Si le message n'apparaît pas, les dispositifs sont déjà connectés.

CONNEXION DE LA TÉLÉCOMMANDE ET DE VOTRE HERO SESSION

- 1. Allumez la télécommande.
- 2. Sur votre caméra, effectuez les étapes suivantes :
  - Appuyez sur le bouton Info/Sans fil pour afficher les informations d'état.
  - b. Appuyez à plusieurs reprises sur le bouton Info/Sans fil pour accéder à l'option TC, puis appuyez sur le bouton Obturateur/Sélectionner [ ) pour confirmer.

### CAPTURE D'UNE VIDÉO ET DE PHOTOS

Utilisez la télécommande pour capturer des vidéos et des photos avec une ou plusieurs caméras.

POUR CAPTURER UNE VIDÉO OU DES PHOTOS :

- Appuyez à plusieurs reprises sur le bouton Alimentation/ Mode [ 0] pour accéder au mode souhaité.
- Appuyez sur le bouton Obturateur/Sélectionner [ O ] pour lancer une capture.
- Pour arrêter la capture d'une vidéo ou d'un contenu en accéléré, appuyez à nouveau sur le bouton Obturateur/ Sélectionner.

Si votre caméra sort de la portée de la télécommande pendant un enregistrement, celui-ci continue jusqu'à ce que vous l'arrêtiez.

Remarque : si votre caméra HERO Session sort de la portée de la télécommande alors qu'elle est en mode Rafale ou Photo, l'écran d'état de la caméra reste activé. Si la caméra est toujours hors de portée après cinq minutes, elle s'éteint automatiquement.

CONSEIL DE PRO : Ajoutez des balises HiLight pour retrouver rapidement les meilleurs moments de vos contenus lors de leur lecture et de leur montage. Pendant l'enregistrement, appuyez sur le bouton Paramètres/Balise [ 炎 ] de la télécommande pour ajouter une balise HiLight. Si la télécommande est connectée à plusieurs caméras, les balises HiLight sont ajoutées au contenu vidéo de toutes les caméras".

\* Les balises HiLight ne sont pas disponibles sur tous les modèles de caméra GoPro.

LES FONCTIONNALITÉS SUIVANTES NE SONT PAS DISPONIBLES LORSQUE VOUS UTILISEZ LA TÉLÉCOMMANDE AVEC VOTRE GOPRO :

- Capture rapide
- · Photo continue avec plusieurs caméras
- Capture manuelle de photos lors d'un enregistrement vidéo avec plusieurs caméras

Pour obtenir plus d'informations sur les homologations par pays, reportez-vous aux Instructions produit et sécurité importantes fournies avec votre télécommande.

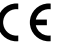